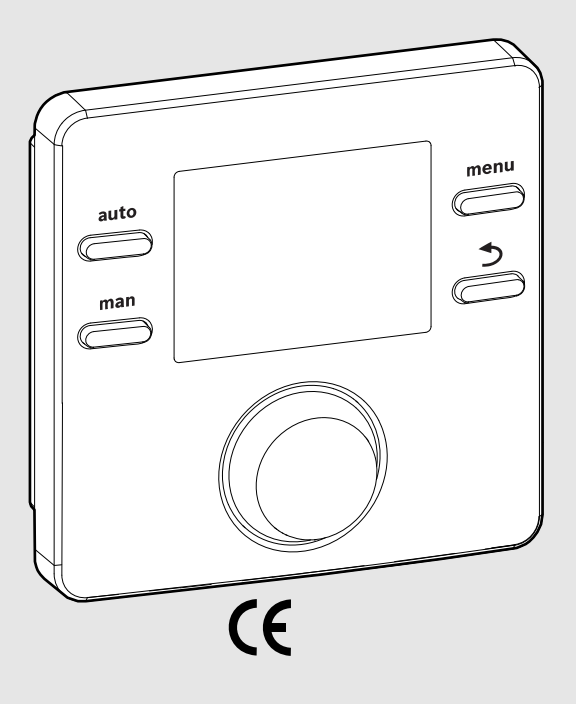

EMS 2

0010004681-002

# Vadības bloks **CR 100 | CW 100**

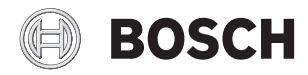

Lietošanas instrukcija

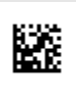

# 1 Simbolu skaidrojums un drošības norādījumi

#### 1.1 Simbolu skaidrojums

#### Brīdinājuma norādījumi

Brīdinājuma norādījumos signālvārdi papildus raksturo seku veidu un smagumu gadījumos, kad netiek veikti pasākumi bīstamības novēršanai.

Ir definēti un šajā dokumentā var būt lietoti šādi signālvārdi:

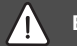

# **BĪSTAMI:**

BRĪDINĀJUMS nozīmē, ka būs smagi līdz dzīvībai bīstami miesas bojājumi.

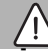

#### **BRĪDINĀJUMS:**

BRĪDINĀJUMS nozīmē, ka ir iespējami smagi līdz dzīvībai bīstami miesas bojājumi.

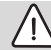

# UZMANĪBU:

UZMANĪBU norāda, ka personas var gūt vieglas vai vidēji smagas traumas.

#### IEVĒRĪBAI:

IEVĒRĪBAI nozīmē, ka ir iespējami mantiski bojājumi.

#### Svarīga informācija

# i

Svarīga informācija, kas nav saistīta ar cilvēku apdraudējumu vai mantas bojājuma risku, ir apzīmēta ar redzamo informācijas simbolu.

#### 1.2 Vispārīgi drošības norādījumi

#### \land Norādījumi mērķgrupai

Šī lietošanas instrukcija ir paredzēta apkures sistēmas lietotājam.

Jāņem vērā visās instrukcijās sniegtie norādījumi. Noteikumu neievērošana var radīt mantiskos bojājumus un/vai traumas, kā arī nāvējošas traumas.

- Pirms lietošanas izlasiet lietošanas instrukcijas (siltuma ražotāju, temperatūras regulatoru utt.) un saglabājiet turpmākai izmantošanai.
- levērojiet drošības norādījumus un brīdinājumus.

#### \Lambda Noteikumiem atbilstoša lietošana

 Izstrādājums ir izmantojams vienīgi apkures sistēmu regulēšanai.

Jebkāds cits pielietojums uzskatāms par noteikumiem neatbilstošu. Tā rezultātā radušies bojājumi neietilpst garantijas nosacījumos.

#### 🗥 Bojājumi sala iedarbībā

Ja sistēma ir izslēgta, tā var aizsalt:

- levērojiet norādes par pretsala aizsardzību.
- Atstājiet iekārtu vienmēr ieslēgtu, lai tā varētu veikt papildfunkcijas, piem., karstā ūdens sagatavošanu vai bloķējošo funkciju.
- Lieciet nekavējoties novērst konstatētos traucējumus.

#### \Lambda Applaucēšanās risks karstā ūdens ņemšanas vietās

 Ja karstā ūdens temperatūra tiek iestatīta virs 60 °C vai ir ieslēgta termiskā dezinfekcija, jābūt instalētam jaucējkrānam. Šaubu gadījumā jautājiet speciālistam.

#### 2 Izstrādājuma apraksts

Vadības bloks CR 100 ir regulators bez āra temperatūras sensora.

Vadības bloks CW 100 ir regulators ar āra temperatūras sensoru.

Aprakstos, kas attiecas uz CR 100 un CW 100, vadības bloki turpmāk tiek dēvēti par C 100.

#### 2.1 Izstrādājuma dati attiecībā uz enerģijas patēriņu

Norādītie dati atbilst prasībām, kas noteiktas ES regulā Nr. 811/2013, ar ko papildina Eiropas Parlamenta un Padomes Direktīvu 2010/30/ES. Temperatūras regulatora klase ir nepieciešama saistīto iekārtu telpu apsildes sezonas energoefektivitātes aprēķināšanai, un tādēļ tiek iekļauta sistēmas datu lapā.

| C 100 funkcija                                       | Klase <sup>1)</sup> | [%] <sup>1),2)</sup> |   |
|------------------------------------------------------|---------------------|----------------------|---|
| CR 100                                               | [                   |                      |   |
| Telpas temperatūras vadīta<br>regulēšana, modulējoša | V                   | 3,0                  | • |

| C 100 funkcija                                                                                                  | Klase <sup>1)</sup> | [%] <sup>1),2)</sup> |   |
|----------------------------------------------------------------------------------------------------|---------------------|----------------------|---|
| CW 100<br>un āra temperatūras sensors                                                                           | 0                   | ] & 🗌                |   |
| Āra temperatūras vadīta<br>regulēšana, modulējoša                                                               | II                  | 2,0                  | 0 |
| Āra temperatūras vadīta<br>regulēšana, on/off                                                                   | III                 | 1,5                  | 0 |
| Telpas temperatūras vadīta<br>regulēšana, modulējoša                                                            | V                   | 3,0                  | 0 |
| Āra temperatūras vadīta<br>regulēšana ar telpas<br>temperatūras ietekmi,<br>modulējoša                          | VI                  | 4,0                  | • |
| Āra temperatūras vadīta<br>regulēšana ar telpas<br>temperatūras ietekmi, on/off                                 | VII                 | 3,5                  | 0 |
| CR 100<br>un zonu modulis                                                                                       | ⊡<br>≥ 3x           | СЭ<br>• А •          |   |
| Telpas temperatūras<br>regulēšanas sistēma ar ≥ 3<br>temperatūras sensoriem<br>(zonu regulēšana),<br>modulējoša | VIII                | 5,0                  | • |

Tab. 1 Izstrādājuma dati attiecībā uz vadības bloka energoefektivitāti

- Piegādes stāvoklis
- regulējama
- 1) Vadības bloku klasifikācija saskaņā ar ES regulu Nr. 811/ 2013 par saistīto iekārtu marķēšanu
- 2) Devums telpu apsildes sezonas energoefektivitātē %

# 2.2 Tehniskās dokumentācijas atbilstība

Tehniskajā informācijā iekļautie dati, kas attiecas uz siltuma ražotājiem, apkures temperatūras regulatoriem vai BUS sistēmu, turpmāk attiecas arī uz šo vadības bloku.

# 3 Vadības elementu un simbolu pārskats

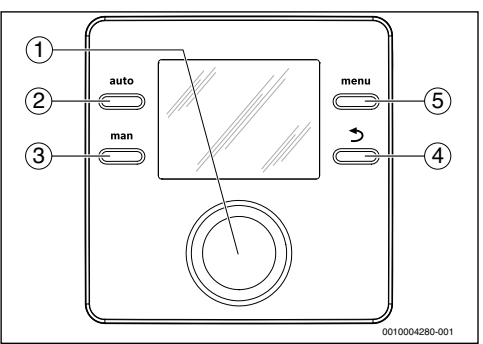

Att. 1 Regulēšanas elementi

- [1] Izvēles poga: izvēle (pagriežot) un apstiprināšana (nospiežot)
- [2] auto taustiņš: automātiskais režīms ar laika programmu
- [3] man taustiņš: manuālais režīms
- [4] Taustiņš "Atpakaļ": augstāk pakārtota izvēlnes līmeņa atvēršana vai vērtības atcelšana (īsi nospiežot), atgriešanās standarta ekrānā (turot nospiestu)
- [5] menu taustiņš: galvenā izvēlne (īsi nospiežot)

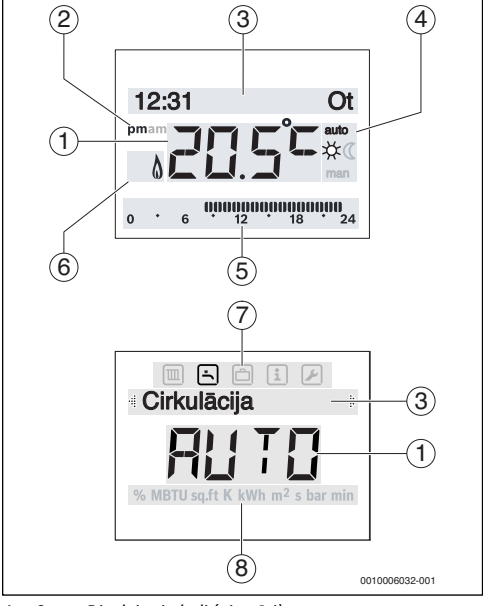

Att. 2 Displeja simboli (piemēri)

#### 4 | Lietošana

| Poz. | Simbols           | Apzīmējums: skaidrojums                                                                                                    |
|------|-------------------|----------------------------------------------------------------------------------------------------|
| 1    | 20.5°             | <ul> <li>Vērtības rādījums:</li> <li>Telpas pašreizējās temperatūras<br/>rādījums un vēlamās telpas<br/>temperatūras ievades lauks</li> <li>Informatīvo vērtību rādījums un<br/>iestatāmo vērtību ievades lauks</li> </ul>                                                                                    |
| 2    | pm/am             | priekšpusdiena 12 stundu formātā<br>(pamatiestatījums 24 stundu formātā)                                                                                                    |
| 3    | -                 | <ul> <li>Teksta rinda:</li> <li>Pulksteņa laika (piem., 14:03) un<br/>nedēļas dienas (piem., Pr) rādījums</li> <li>Parāda izvēlnes punktus,<br/>iestatījumus, informatīvo tekstu utt.<br/>Pārējie teksti tiek atzīmēti ar<br/>virziena bultiņu un kļūst redzami pēc<br/>izvēles pogas pagriešanas.</li> </ul> |
| 4    | auto              | Darba režīms: aktīvs automātiskais<br>režīms (atbilstoši laika programmai)                                                                                                    |
|      | man               | Darba režīms: aktīvs manuālais režīms                                                                                                    |
|      | *                 | Darba režīms: aktīvs apkures režīms                                                                                                    |
|      | C                 | Darba režīms: aktīvs ekonomiskais<br>režīms                                                                                                    |
| 5    | 00000000<br>12 18 | Segmentu rādījums: pilni segmenti:<br>apkures režīma laiks šajā dienā<br>(1 segments = 30 min)                                                                                                    |
|      | 0.6               | Tukši segmenti: ekonomiskā režīma<br>laiks šajā dienā (1 segments = 30 min)                                                                                                    |
| 6    | ۵                 | Darbības stāvoklis: darbojas siltuma<br>ražotājs                                                                                                    |

| Poz.   | Simbols     | Apzīmējums: skaidrojums                                                                                             |
|--------|-------------|----------------------------------------------------------------------------------------------------|
| 7      |             | Izvēlne Apkure: izvēlne ar apkures<br>iestatījumiem                                                                 |
|        | ÷           | Izvēlne Karst. ūdens: izvēlne ar karstā<br>ūdens sagatavošanas iestatījumiem                                        |
|        | ð           | Izvēlne Brīvdienas: izvēlne ar brīvdienu<br>programmas iestatījumiem                                                |
|        | i           | Izvēlne Info: izvēlne ar aktuālo<br>informāciju par apkures sistēmu, piem.,<br>apkuri, karsto ūdeni, solāro sistēmu |
|        |             | Izvēlne lestatījumi: izvēlne ar<br>vispārīgiem iestatījumiem, piem.,<br>valoda, laiks/datums, formāts               |
| 8      | -           | Mērvienību rinda: parādīto vērtību<br>fizikālās mērvienības, piem., izvēlnē,<br>Informācija"                        |
| Tab 2  | Displaia a  | ™INDIU   SOLITI   K   KWN   M +   S   Dar   Min                                                                     |
| Iau. 2 | DISDIEID SI | 1110011                                                                                                    |

# 4 Lietošana

Galvenās izvēlnes uzbūve un atsevišķo izvēlnes punktu izvietojums ir apskatāms šī dokumenta beigās.

Turpmākajos aprakstos pieņemts, ka sākumā ir standarta ekrāns ( $\rightarrow$  2. att., 3. lpp.).

# 4.1 Telpas temperatūras mainīšana

#### Vēlamās telpas temperatūras pieprasīšana

Ja ir aktīvs automātiskais režīms (displeja rādījums auto):

Nospiediet "auto" taustiņu. Uz dažām sekundēm parādīsies pašreizējā vēlamā telpas temperatūra. Pēc tam dažas sekundes būs redzams, cik ilgi ir spēkā pašreizējais iestatījums (laiks, kad notiks nākamā pārslēgšanās).

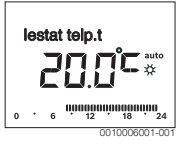

Ja ir aktīvs manuālais režīms (displeja rādījums man):

▶ Nospiediet "man" taustiņu.

Uz dažām sekundēm parādīsies pašreizējā vēlamā telpas temperatūra. Pēc tam dažas sekundes būs redzams, ka

pašreizējais iestatījums ir spēkā ilgstoši (bez laika ierobežojuma).

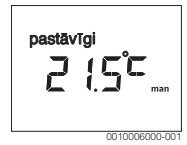

#### Telpas temperatūras mainīšana uz laiku automātiskajā darba režīma

Ja jums šajā dienā ir pārāk auksti vai pārāk karsti:

Pagrieziet izvēles pogu un apstipriniet iestatījumu (vai pagaidiet dažas sekundes). Iestatītā vērtība beidz mirgot. Izmaiņas ir spēkā tik ilgi, kamēr aktīvajā laika programmā pienāk nākamais pārslēgšanās laiks. Pēc tam atkal kļūst aktīva automātiskajā režīmā iestatītā temperatūra.

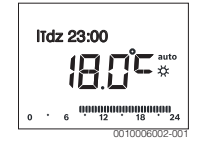

# Apkure vai Pazemin. (ekonomiskā režīma) vēlamās telpas temperatūras mainīšana

Ja jums ilgstoši ir pārāk auksti vai pārāk karsti:

- Atveriet galveno izvēlni.
- Izvēlieties un apstipriniet izvēlni Apkure.

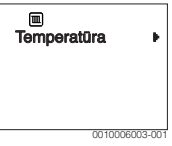

- Apstipriniet izvēlni **Temperatūra**.
- Izvēlieties un apstipriniet izvēlnes punktu Apkure vai Pazemin..

Pašreizējais iestatījums mirgo.

 lestatiet vēlamo telpas temperatūru izvēlētajam darba režīmam un apstipriniet. lestatītā vērtība beidz mirgot.

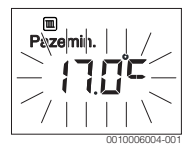

#### Manuālā režīma aktivizēšana un vēlamās telpas temperatūras iestatīšana

Ja jums uz nenoteiktu laiku vajadzīga telpas temperatūra, kas atšķiras no apkures vai pazemināšanas temperatūras:

- Nospiediet "man" taustiņu. Vadības bloks ilgstoši regulē atbilstoši manuālajā režīmā iestatītajai ieregulētajai temperatūrai.
- Nogaidiet dažas sekundes, kamēr displejā atkal ir aktīvs standarta ekrāns, vai divreiz apstipriniet.
- lestatiet un apstipriniet (vai dažas sekundes pagaidiet) vēlamo telpas temperatūru.

lestatītā vērtība beidz mirgot. Vadības bloks strādā ar mainīto iestatījumu ilgstoši un neierobežoti laikā (bez pazemināšanas).

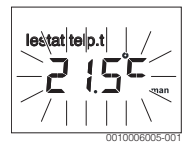

# 4.2 Karstā ūdens iestatīšana

#### Vienreizējās uzsildīšanas aktivizēšana (karstā ūdens tūlītējā funkcija)

Ja jums karstais ūdens vajadzīgs ārpus laika programmā iestatītajiem laikiem:

- Atveriet galveno izvēlni.
- > Izvēlieties un apstipriniet izvēlni Karst. ūdens.
- Nospiediet izvēles pogu.
   Pašreizējais iestatījums mirgo.
- Izvēlieties un apstipriniet IESL Karstā ūdens sagatavošana (tvertnes uzsildīšana vai siltummainis) tūdaļ aktivizējas. Kad ūdens ir uzsildīts, vienreizējā uzsildīšana automātiski izslēdzas.

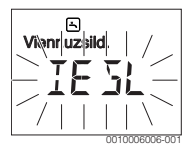

#### Karstā ūdens temperatūras maiņa

Ja karstais ūdens jums liekas pārāk vēss vai pārāk karsts (opcija nav pieejama, ja vadības bloks instalēts kā tālvadība):

- Atveriet galveno izvēlni.
- > Izvēlieties un apstipriniet izvēlni Karst. ūdens.

#### 6 | Lietošana

 Izvēlieties un apstipriniet izvēlnes punktu Temperatūra. Pašreizējais iestatījums mirgo.

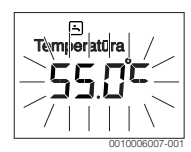

 lestatiet un apstipriniet vēlamo karstā ūdens temperatūru. Ja karstā ūdens temperatūras maksimālā vērtība pārsniedz 60 °C, mirgo brīdinājums par applaucēšanās draudiem.

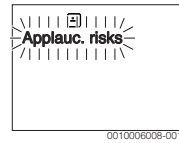

 Nospiediet taustiņu "Atpakaļ", iestatiet un apstipriniet < 60 °C.</li>

#### -vai-

Apstipriniet iestatījumu > 60 °C.

#### 4.3 Laika programmas iestatīšana

# Laika programmas vairākām dienām vai vienai atsevišķai nedēļas dienai atvēršana

- Atveriet galveno izvēlni.
- ► Izvēlieties un apstipriniet izvēlni Apkure.
- Izvēlieties un apstipriniet izvēlni Laika progr.. Tiek parādīts izvēlnes punkts Pi-Pk.

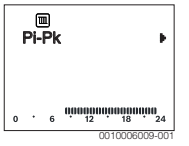

 Izvēlieties Pi-Pk (mainīt pārslēgšanās laikus visām darbadienām kopīgi) vai Sestdiena... Piektdiena (mainīt pārslēgšanās laikus atsevišķām nedēļas dienām) un apstipriniet.

Tiek parādīts izvēlnes punkts Apkures sāk.1.

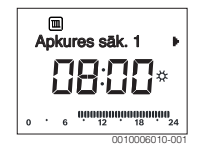

#### Apkures sākuma vai ekonomiskā režīma sākuma pārcelšana uz agrāku vai vēlāku laiku (pārslēgšanās laika pārcelšana)

- Atveriet laika programmu visām darbadienām vai vienai atseviškai nedēļas dienai.
- Izvēlieties un apstipriniet pārslēgšanās laiku.
   Sāk mirgot pašreizējais iestatītais pārslēgšanās laiks un segmentu indikatora atbilstošais segments.

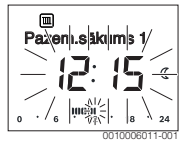

- Pārceliet pārslēgšanās laiku uz vēlamo laiku. Vērtību rādījumā iestatījums mainās ar 15 minūšu soli, bet segmentu rādījumā ar 30 minūšu soli.
- Apstipriniet iestatījumu.

# Jaunas apkures fāzes pievienošana (piem.,no Apkures sāk.2 līdz Pazem.sākums2)

Ja laika programmā nav izmantoti visi seši pārslēgšanās laiki, var pievienot jaunu apkures fāzi.

- Atveriet laika programmu visām darbadienām vai vienai atsevišķai nedēļas dienai.
- Izvēlieties un apstipriniet Apkures sāk.2.

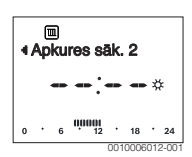

Tiek ievietots jauns pārslēgšanās laiks. Sāk mirgot pulksteņa laiks un segmentu indikatora atbilstošais segments.

 lestatiet Apkures sāk.2 pārslēgšanās laiku, piem., uz plkst. 14:00, un apstipriniet.

Ir pievienota jauna apkures fāze, kura ilgst pusstundu. Pazem.sākums2 ir iestatīts uz plkst. 14:30. Pārbīdiet Pazem.sākums2 vajadzības gadījumā, piem., uz plkst. 23:00.

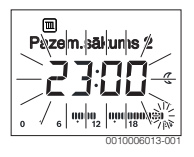

#### Apkures fāzes pārtraukšana ar pazemināšanas fāzi (piem., pazemināšanas fāzes pievienošana starp Apkures sāk.2 un Pazem.sākums2)

- Atveriet laika programmu visām darbadienām vai vienai atsevišķai nedēļas dienai.
- Izvēlieties Pazem.sākums2 (pārtraucamās apkures fāzes beigas).
- Párceliet Pazem.sākums2 agrāk uz pārtraukuma sākumu, piem., uz plkst. 18:00.
- Pievienojiet jaunu apkures fāzi, iestatiet apkures sākumu un pazemināšanas sākumu, piem., no Apkures sāk.3 (plkst. 21:00) līdz Pazem.sākums3 (plkst. 23:00). Vadības bloks automātiski sakārto apkures fāzes hronoloģiskā secībā.

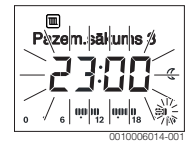

#### Apkures fāzes dzēšana (piem.,no Apkures sāk.2 līdz Pazem.sākums2)

- Atveriet laika programmu visām darbadienām vai vienai atsevišķai nedēļas dienai.
- Izvēlieties un apstipriniet Pazem.sākums2.
   Sāk mirgot pašreizējais iestatītais pārslēgšanās laiks un segmentu indikatora atbilstošais segments.
- Iestatiet Pazem.sākums2 tādu pašu laiku kā Apkures sāk.2.

#### Teksta rindā parādās **Dzēst?**

Lai izdzēstu apkures fāzi, apstipriniet **Dzēst?**.

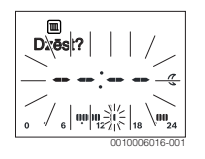

# 4.4 Brīvdienu programmas iestatīšana

#### Brīvdienu izvēlnes atvēršana

- Atveriet galveno izvēlni.
- Izvēlieties un apstipriniet izvēlni Brīvdienas. Tiek parādīts izvēlnes punkts Brīvd. prog.

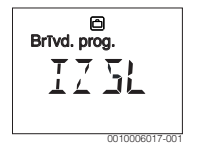

#### Brīvdienu programmas aktivizēšana un laiku iestatīšana

- Izvēlieties un apstipriniet izvēlni Brīvdienas, līdz mirgo iestatījuma vērtība IZSL
- Izvėlieties un apstipriniet IESL Tiek parādīts brīvdienu sākuma datums (1. brīvdienas pamatiestatījums = šodienas datums) un brīvdienu beigu datums (pēdējās dienas pamatiestatījums = viena nedēla

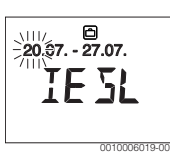

pēc šodienas datuma). Mirgo brīvdienu sākuma datums.

- Izvēlieties un apstipriniet brīvdienu sākuma datumu. Kad ir izmainīts datums, mirgo brīvdienu sākuma mēnesis.
- Izvēlieties un apstipriniet brīvdienu sākuma mēnesi. Kad ir izmainīts mēnesis, mirgo brīvdienu beigu datums.

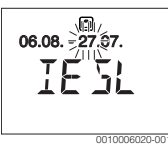

- Izvēlieties un apstipriniet brīvdienu beigu datumu. Kad ir izmainīts datums, mirgo brīvdienu beigu mēnesis.
- Izvēlieties un apstipriniet brīvdienu beigu mēnesi. Brīvdienu programma tiek aktivizēta automātiski brīdī, kad pienācis brīvdienu sākums. Attēlotajā piemērā brīvdienas ilgst no 06.08. plkst. 00:00 līdz 21.08. plkst. 24:00.

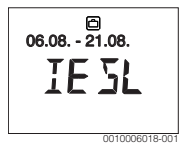

#### Brīvdienu programmas pārtraukšana

- Nospiediet "man" taustiņu. Vadības bloks ilgstoši regulē atbilstoši manuālajā režīmā ieregulētajai temperatūrai. Karstais ūdens pieejams vienīgi tad, ja ir aktīva vienreizējā uzsildīšana vai karstā ūdens sagatavošanas režīms ir IESL
- Vajadzības gadījumā iestatiet vēlamo telpas temperatūru. Vadības bloks ilgstoši regulē atbilstoši jauniestatītajai telpas temperatūrai.

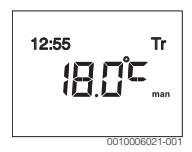

#### 8 | Galvenā izvēlne

 Nospiediet "auto" taustiņu, lai turpinātu brīvdienu programmu.

#### Brīvdienu programmas priekšlaicīga pabeigšana

- Izvēlieties un apstipriniet izvēlni Brīvdienas, līdz mirgo iestatījuma vērtība IESL
- ► Izvēlieties un apstipriniet IZSL

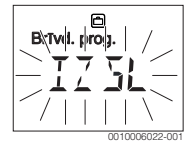

Brīvdienu programma ir priekšlaicīgi pabeigta. Iestatītās vērtības ir izdzēstas.

# 4.5 Citi iestatījumi

#### Laika un datuma iestatīšana

- Atveriet galveno izvēlni.
- Izvēlieties un apstipriniet izvēlni lestatījumi.
- Izvēlieties un apstipriniet izvēlni Laiks/datums. Tiek parādīts izvēlnes punkts Laiks.

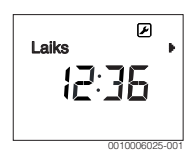

- Nospiediet izvēles pogu. Mirgo stundu rādījums.
- lestatiet un apstipriniet stundu. Mirgo minūšu rādījums.
- lestatiet un apstipriniet minütes.

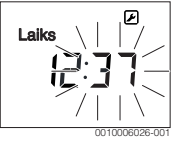

- Izvēlieties un apstipriniet izvēlnes punktu Datums. Mirgo datums (iestatījumus veiciet, ievērojot izvēlni lestatījumi > Formāts > Datuma form.).
- Dienu, mēnesi un gadu iestatiet tieši tādā pašā veidā kā stundas un minūtes.

 Nospiediet izvēles pogu. Iestatītā vērtība beidz mirgot.

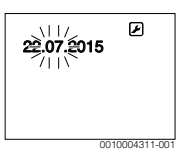

#### Taustiņu bloķēšanas ieslēgšana/izslēgšana

 Vienlaicīgi nospiediet izvēles pogu un "auto" taustiņu un turiet tos dažas sekundes nospiestus, līdz tiek attēlota Taust. bloķ..

| - Taust. blok |
|---------------|
| 0010006027-00 |

- Kad taustiņu bloķēšana ir aktīva un tiek nospiests kāds vadības elements, parādās uzraksts Taust. bloķ..
- Taustiņu bloķēšanas atcelšana: Vienlaicīgi nospiediet izvēles pogu un "auto" taustiņu un turiet tos dažas sekundes nospiestus, līdz vairs netiek attēlota Taust. bloķ..

## 5 Galvenā izvēlne

Atkarībā no apkures iekārtas un vadības bloka izmantošanas veida nevar izvēlēties visus izvēlnes punktus, skatīt galvenās izvēlnes pārskatu šī dokumenta beigās.

#### 5.1 Apkures izvēlne

#### Laika programmas iestatījumi

Izvēlne Apkure > Laika progr.

| Izvēlnes punkts | Apraksts                                                                                                    |
|-----------------|----------------------------------------------------------------------------------------------------|
| Pi-Pk           | Katrai dienai var iestatīt 6 pārslēgšanās                                                                                                    |
| Sestdiena       | laikus (3 pārslēgšanās laiki apkures                                                                                                    |
| Svētdiena       | sakumam un 3 parslegšanas laiki<br>pazemināšanas sākumam). Apkures fāzes<br>minimālais ilgums ir 30 minūtas                                                                         |
| Pirmdiena       |                                                                                                    |
| Otrdiena        | Pamatiestatījumā ir jestatīts.                                                                                                    |
| Trešdiena       | Pi-Pk: no Apkures sāk.1: 06:00 līdz                                                                                                    |
| Ceturtdiena     | Pazem.sākums1: <b>23:00</b>                                                                                                    |
| Piektdiena      | <ul> <li>Sestdiena un Svētdiena: no Apkures<br/>sāk.1: 08:00 līdz Pazem.sākums1:<br/>23:00</li> </ul>                                                                               |
|                 | Tātad no plkst. 23:00 vakarā līdz plkst.<br>06:00 nākamajā rītā jūs kurināt tikai<br>ierobežoti līdz pazemināšanas<br>temperatūrai (sestdienās un svētdienās līdz<br>plkst. 08:00). |

Tab. 3

# Laika programmas atiestatīšana uz rūpnīcas iestatījumiem Izvēlne Apkure > Laiku atiest.

| lzvēlnes<br>punkts | Apraksts                                                                              |
|--------------------|---------------------------------------------------------------------------------------|
| Laiku atiest.      | Ar iestatījumu JĀ individuālo laika programmu var atiestatīt uz rūpnīcas iestatījumu. |

Tab. 4

#### Vasaras režīma izslēgšana (pieejama tikai āra temperatūras vadītai regulēšanai)

Izvēlne Apkure > Vasara/Ziema (类)

| Izvēlnes<br>punkts                | Apraksts                                                                                                    |
|-----------------------------------|----------------------------------------------------------------------------------------------------|
| Vasara/<br>Ziema ( <sub></sub> ¥) | Ja ir aktivizēts nekurināt nekad, apkure ir<br>izslēgta (piem., vasarā).<br>Ja ir aktivizēts kurināt vienmēr, apkure ir aktīva<br>visu laiku.<br>Ja ir aktivizēts atkar.no āra t., apkure tiek<br>ieslēgta un izslēgta atkarībā no Temp. robežv.<br>iestatījuma.                                                                                 |
| Temp.<br>robežv. ( <sub>ఊ</sub> ) | Kad āra temperatūra pārsniedz šeit iestatīto<br>temperatūras robežvērtību ( <b>10,0 °C</b><br><b>30,0 °C</b> ), apkure tiek izslēgta.<br>Ja āra temperatūra ir par 1 K ( °C) zemāka nekā<br>šeit iestatītā temperatūras robežvērtība,<br>apkure tiek ieslēgta.<br>Tas ir iespējams tikai tad, ja Vasara/Ziema ir<br>iestatīts uz atkar.no āra t. |

Tab. 5

# 5.2 Izvēlne Karst. ūdens

i

Ja ir aktivizēta termiskās dezinfekcijas funkcija, tad karstā ūdens tvertne tiek uzsildīta līdz dezinfekcijai iestatītajai temperatūrai.

 Ņemiet vērā prasības DVGW - darba lapā W 511, cirkulācijas sūkņu, iesk., ūdens kvaitātes lietošanas instrukciju un siltuma ražotāja instrukciju.

| Izvēlnes<br>punkts | Apraksts                                                                                                    |
|--------------------|----------------------------------------------------------------------------------------------------|
| Vienr.uzsild.      | Ja tiek aktivizēta vienreizējā uzsildīšana<br>(IESL karstā ūdens sagatavošana vai siltuma<br>uzturēšana ieslēdzas nekavējoties.                                                          |
| Temperatūra<br>1)  | Karstā ūdens temperatūru var iestatīt tikai ar<br>vadības bloku, ja karstā ūdens sagatavošana<br>siltuma ražotājā ir iestatīta automātiskajā<br>režīmā (tikai izmantojot kā regulatoru). |

#### 10 | Galvenā izvēlne

| Izvēlnes<br>punkts             | Apraksts                                                                                                    |
|--------------------------------|----------------------------------------------------------------------------------------------------|
| Darba režīms                   | Karstā ūdens sagatavošanas automātiskais<br>režīms ir aktīvs, ja vērtību rādījumā ir<br>redzams AUTO. Apkures laika programmā ir<br>pieejami pārslēgšanās laiki arī karstā ūdens<br>sagatavošanai. Nepārtrauktā karstā ūdens<br>sagatavošana vai siltuma uzturēšana ir aktīva,<br>ja vērtību indikatorā redzams IESL. Karstā<br>ūdens sagatavošana vai siltuma uzturēšana<br>nenotiek, ja vērtību indikatorā redzams IZSL.                                               |
| Cirkulācija                    | <ul> <li>Pateicoties cirkulācijai, karstais ūdens ir<br/>tūdaļ pieejams ūdens patēriņa vietās.</li> <li>Ja ir iestatīts IESL, karstais ūdens īslaicīgi<br/>tiek sūknēts caur cirkulācijas cauruļvadu.</li> <li>Ja ir iestatīts AUTO, iestatītajos apkures<br/>programmas apkures laikos, kā arī 30<br/>minūtes pirms tam un pēc tam karstais<br/>ūdens īslaicīgi tiek sūknēts caur<br/>cirkulācijas cauruļvadu.</li> <li>Lai taupītu enerģiju, iestatiet IZSL</li> </ul> |
| Dezinfekcija <sup>1)</sup>     | Termiskā dezinfekcija nodrošina higiēniski<br>nevainojamu karstā ūdens kvalitāti. Ja ir<br>iestatīts AUTO, karstais ūdens katru otrdienu<br>ap plkst.<br>2:00 (naktī) vienu reizi tiek uzkarsēts līdz<br>70 °C.                                                                                                    |
| lk dienu<br>60°C <sup>1)</sup> | Ja ir iestatīts JĀ, solārajā iekārtā karstais<br>ūdens katru dienu no plkst. 2:00 (naktī)<br>vienu reizi tiek uzkarsēts līdz 60 °C līdzīgi kā<br>termiskajā dezinfekcijā (pieejams tikai<br>siltuma ražotājiem EMS 2).                                                                                                    |

1) Var iestatīt tikai ar HK1 regulatoru C 100, bet nevar iestatīt ar HK2, HK3, ... regulatoriem.

Tab. 6

# 5.3 Izvēlne Info

Izvēlnē **Info** var piekļūt sistēmas pašreizējām vērtībām un aktīvajiem darba stāvokļiem. Veikt izmaiņas nav iespējams.

#### Izvēlne Info > Apkure

| Izvēlnes<br>punkts        | Apraksts (iespējamie rādījumi)                                                                                                    |
|---------------------------|----------------------------------------------------------------------------------------------------|
| Āra temp.<br>( <i></i> 淼) | Pašlaik izmērītā āra temperatūra. Pieejams<br>tikai tad, ja ir instalēts āra temperatūras<br>sensors.                                                                                                    |
| Darba statuss             | <ul> <li>Šeit tiek parādīts pašlaik aktīvais statuss:</li> <li>Ja redzams IZSL, apkure ir izslēgta, bet pretsala aizsardzība joprojām ir aktīva.</li> <li>Ja redzams Apkure vai Pazemin., apkure darbojas automātiskajā režīmā. Saskaņā ar laika programmu tiek sildīts līdz temperatūrai, kāda iestatīta attiecīgajam darba režīmam.</li> <li>Ja redzams Vasara, apkure ir izslēgta, jo notikusi vasaras režīma aizslēgšana (ﷺ). Karstais ūdens pieejams atbilstoši iestatītajam darba režīmam.</li> <li>Ja redzams Manuāli, apkure darbojas manuālajā režīmā.</li> </ul> |
| Telpas temp.              | Pašlaik izmērītā telpas temperatūra.                                                                                                    |

Tab. 7

#### Izvēlne Info > Karst. ūdens

| Izvēlnes<br>punkts | Apraksts (iespējamie rādījumi)                                                  |
|--------------------|---------------------------------------------------------------------------------|
| Darba statuss      | Karstā ūdens sagatavošanas pašreizējā<br>darba stāvokļa rādījums: IESL vai IZSL |
| lestat temp.       | Vēlamā karstā ūdens temperatūra.                                                |
| Fakt. temp.        | Pašlaik izmērītā karstā ūdens temperatūra.                                      |
| T / 0              |                                                                                 |

Tab. 8

#### Izvēlne Info > Solārā sist.

| Izvēlnes<br>punkts | Apraksts (iespējamie rādījumi)                                                                                                    |
|--------------------|----------------------------------------------------------------------------------------------------|
| Solārā atdeve      | Kopējā solārā atdeve kopš solārās iekārtas<br>pirmreizējās ekspluatācijas uzsākšanas,<br>piem., <b>120 kWh</b> .                                   |
| Kolekt. fakt.      | Pašlaik izmērītā kolektora temperatūra.                                                                                                    |
| Tvertnes temp      | Pašlaik izmērītā ūdens temperatūra solārajā tvertnē.                                                                                               |
| Solār. sūknis      | Solārā sūkņa (regulējams apgriezienu skaits)<br>pašreizējā darba stāvokļa rādījums:<br>100 % = IESL, maksimālais apgriezienu<br>skaits; 0 % = IZSL |

Tab. 9

# Izvēlne Info > Enerģ.patēr.1)

| Izvēlnes<br>punkts | Apraksts (iespējamie rādījumi)                                                                       |
|--------------------|----------------------------------------------------------------------------------------------------|
| 24h:               | Degvielas patēriņš apkurei iepriekšējā dienā                                                         |
| GazesApk           | (0 – 24 h), piem., <b>240 kWh</b>                                                                    |
| 24h ElektrApk      | Elektrības patēriņš apkurei iepriekšējā dienā<br>(0 - 24 h), piem., <b>3,5 kWh</b>                   |
| 24h: KŪ gāze       | Degvielas patēriņš karstajam ūdenim<br>iepriekšējā dienā (0 – 24 h), piem.,<br><b>120 kWh</b>        |
| 24h: KŪelektr      | Elektrības patēriņš karstajam ūdenim<br>iepriekšējā dienā (0 – 24 h), piem.,<br><b>1,8 kWh</b>       |
| 30d:<br>GāzesApk   | Degvielas patēriņš apkurei vidēji dienā <sup>1)</sup> (0 –<br>24 h), piem., <b>7200 kWh</b>          |
| 30d ElektrApk      | Elektrības patēriņš apkurei vidēji dienā <sup>1)</sup><br>(0 – 24 h), piem., <b>105 kWh</b>          |
| 30d: KŪ gāze       | Degvielas patēriņš karstajam ūdenim vidēji<br>dienā <sup>1)</sup> (0 - 24 h), piem., <b>3600 kWh</b> |
| 30d: KŪelektr      | Elektrības patēriņš karstajam ūdenim vidēji<br>dienā <sup>1)</sup> (0 - 24 h), piem., <b>54 kWh</b>  |

1) Vidēji pēdējās 30 dienās

Tab. 10

# 5.4 Izvēlne lestatījumi

Izvēlne lestatījumi > "Valoda"

| Izvēlnes<br>punkts     | Funkcijas apraksts                                          |
|------------------------|-------------------------------------------------------------|
| "Valoda" <sup>1)</sup> | Pastāv iespēja mainīt izvēlņu un izvēlnes<br>punktu valodu. |

1) Displejā ir redzama iestatītā valoda.

Tab. 11

## Izvēlne lestatījumi > Laiks/datums

| lzvēlnes<br>punkts | Funkcijas apraksts          |
|--------------------|-----------------------------|
| Laiks              | lestatīt pašreizējo laiku.  |
| Datums             | lestatīt pašreizējo datumu. |

| Izvēlnes<br>punkts | Funkcijas apraksts                                                                                                    |
|--------------------|----------------------------------------------------------------------------------------------------|
| Vasaras laiks      | leslēgt vai izslēgt automātisko pāreju no<br>vasaras laika uz ziemas laiku un otrādi.<br>Ja ir iestatīts IESL, pulksteņa laiks tiek<br>koriģēts automātiski (marta pēdējā svētdienā<br>no plkst. 02:00 uz plkst. 03:00, oktobra<br>pēdējā svētdienā no plkst. 03:00 uz plkst.<br>02:00). |
| Laika korekc.      | Vadības bloka iekšējā pulksteņa laika<br>korekcija sekundēs nedēļā ( <b>- 20 s/ned.</b><br><b>20 s/ned.</b> ). Displejā tiek attēlota tikai<br>mērvienība s (sekundes), nevis s/ned.<br>(sekundes nedēļā).                                                                               |

Tab. 12

#### Izvēlne lestatījumi > Formāts

| lzvēlnes<br>punkts | Funkcijas apraksts                                                                                                    |
|--------------------|----------------------------------------------------------------------------------------------------|
| Datuma form.       | Datuma attēlojums visās izvēlnēs<br>(DD.MM.GGGG vai MM/DD/GGGG), kur:<br>T = diena, M = mēnesis, J = gads. Ja gads nav<br>jānorāda, tiek attēlots tikai DD.MM. vai MM/<br>DD/. |
| Laika formāts      | Pulksteņa laika attēlošanai pieejams 24<br>stundu formāts (24h) un 12 stundu formāts<br>(12h, am un pm).                                                                       |
| Temp.formāts       | Temperatūras attēlošanai pieejamas<br>mērvienības ° <b>C</b> un ° <b>F</b> .                                                                                                   |
| Sens. korekc.      | Ja vadības bloka izmērītā telpas temperatūra ir atšķirīga, novirzi var koriģēt līdz $\pm$ 3 °C.                                                                                |
| Kontrasts          | Ja displeja rādījumi attiecīgajā<br>apgaismojumā ir slikti saskatāmi, var mainīt<br>displeja kontrastu ( <b>36 % 64 %</b> ).                                                   |

Tab. 13

<sup>1)</sup> Indikators atkarībā no iekārtas.

# 6 Kļūmju novēršana

#### Ja kļūmi neizdodas novērst:

- Apstipriniet kļūmi.
- Vēl joprojām aktīvās kļūmes tiek atkal parādītas, nospiežot atpakaļ taustiņu.
- Piezvaniet sertificētam speciālistam vai klientu dienestam un paziņojiet kļūmes kodu, papildkodu un vadības bloka identifikācijas numuru.

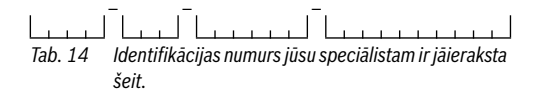

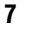

# Nolietotās elektriskās un elektroniskās ierīces

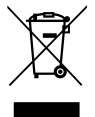

Atsevišķi savāciet vairs neizmantojamas elektriskās un elektroniskās ierīces un nododiet tās dabai draudzīgai pārstrādei (Eiropas Savienības direktīva par nolietotām elektriskām un elektroniskām ierīcēm).

Nolietotu elektrisko un elektronisko ierīču utilizācijai izmantojiet valstī esošo atgriešanas un savākšanas sistēmu.

# 8 Pārskats Galv.izvēlne

Ar ﷺ apzīmētās funkcijas ir pieejams tikai tad, ja ir instalēts āra temperatūras sensors.

# Apkure

- Temperatūra (automātiskais režīms)
  - Apkure (apkures vai dienas temperatūra)
  - Pazemin. (pazemināšanas vai nakts temperatūra)
- Laika progr. (pārslēgšana starp apkuri/pazemināšanu)
- Laiku atiest. (pārslēgšanās laiku atiestatīšana)
- 🐇 Vasara/Ziema (vasaras/ziemas režīms)

# 🕂 Karst. ūdens

- Vienr.uzsild. (karstā ūdens tūlītējā funkcija)
- Temperatūra<sup>2), 3), 4)</sup> (karstā ūdens temperatūra)
- Darba režīms<sup>4)</sup> (karstā ūdens darba režīmi)
- Cirkulācija<sup>4)</sup> (cirkulācijas darba režīmi)
- Dezinfekcija<sup>3), 4)</sup> (termiskā dezinfekcija)
- Ik dienu 60°C<sup>2), 3), 4)</sup> (karstā ūdens ikdienas uzsildīšana)

# 🖻 Brīvdienas

Brīvd. prog. (brīvdienu programma)

# i Info

- Apkure
  - 🔆 Āra temp. (āra temperatūra)
  - Darba statuss (darbības statuss)
  - Telpas temp. (telpas temperatūra)
- Karst. ūdens<sup>4)</sup>
  - Darba statuss<sup>4)</sup> (darbības statuss)
  - lestat temp.<sup>4)</sup> (vēlamā karstā ūdens temperatūra)
  - Fakt. temp.<sup>4)</sup> (pašreizējā karstā ūdens temperatūra)
- Solārā sist.
  - Solārā atdeve (kopš solārās iekārtas ekspluatācijas sākšanas)
  - Kolekt. fakt.<sup>4)</sup> (kolektora temperatūra)
  - Tvertnes temp<sup>4</sup>) (solārās tvertnes temperatūra)
- 2) Tikai siltuma ražotājiem ar EMS 2.
- 3) Var iestatīt tikai ar HK1 regulatoru C 100, bet nevar iestatīt ar HK2...8 regulatoriem.
- 4) Izvēlnes punkts ir redzams tikai tad, ja ierīci izmanto kā regulatoru.

- Solār. sūknis<sup>4)</sup> (solārā sūkņa darba stāvoklis)
- Enerģ.patēr.<sup>5)</sup> (enerģijas patēriņa indikators)
  - ikdienas (24h)/mēneša (30d) enerģijas patēriņš

# 🕑 lestatījumi

- latviski<sup>6)</sup>
- Laiks/datums
  - Laiks
  - Datums
  - Vasaras laiks (vasaras/ziemas laiks)
  - Laika korekc. (vadības bloka, s/ned.)
- Formāts
  - Datuma form.
  - Laika formāts
  - Temp.formāts (temperatūras mērvienība)
  - Sens. korekc. (telpas temperatūras korekcija)
  - Kontrasts

# Serviss<sup>7)</sup>

5) Indikators atkarībā no iekārtas.

 Servisa izvēlnes iestatījumus drīkst mainīt vienīgi speciālists (standarta variantā izvēlne netiek rādīta).

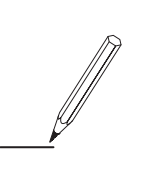

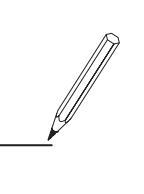

Robert Bosch SIA Gāzes apkures iekārtas Mūkusalas iela 101, Rīga, LV-1004 Latvia

Tel:+37167802100